## **Reserving items**

## Gamble Guides

Only items on standard loan which are on loan to another user can be reserved. Students and members can reserve two standard loan items at a time. Staff and research members can reserve up to ten items at a time. If you want to reserve an item you need to be logged into Heritage. To login, simply type the four-digit number on your library card into the box under "reader code."

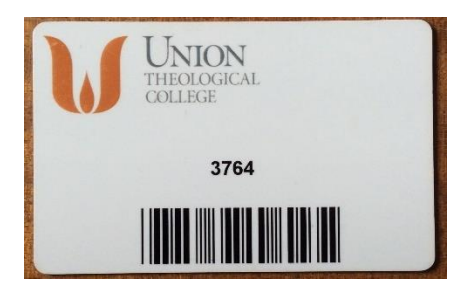

| HERITAGE CIRQA ONLINE                                                                                                    | HERITAGE                                                                                      |
|----------------------------------------------------------------------------------------------------|-----------------------------------------------------------------------------------------------|
| Search Guided Search Login History Clear Session Help                                                                                                    |                                                                                               |
| Search library catalogue                                                                                                    | Please log in<br>Reader code<br>Login                                                         |
| News and information see more                                                                                                    | Library opening times                                                                         |
| HERITAGE CIRQA ONLINE   Search Guided Search   Login History   Clear Session Help                                                                                    | HERITAGE<br>CIRQA                                                                             |
|                                                                                                    |                                                                                               |
| Search library catalogue                                                                                                    | Please log in                                                                                 |
| Search library catalogue                                                                                                    | Please log in<br>Reader code<br>3764 ×<br>Login                                               |
| Search library catalogue     Advanced   p     News and information   see more                                                                                        | Please log in<br>Reader code<br>3764 ×<br>Login<br>Library opening times                      |
| Search library catalogue    Advanced   News and information   See more                                                                                               | Please log in<br>Reader code<br>3764 ×<br>Login<br>Library opening times                      |
| Search library catalogue    Advanced   News and information   See more       HERITAGE CIRQA ONLINE       Search Guided Search Account History Favourites Logout Help | Please log in<br>Reader code<br>3764 x<br>Login<br>Library opening times<br>HERITAGE<br>CIROA |

## Search for the item you want, which is currently on loan.

| HERITAGE CIRQA ONLINE                                                   | HERITAGE<br>CIRQA                                              |
|-------------------------------------------------------------------------|----------------------------------------------------------------|
| Search   Guided Search   Account   History   Favourites   Logout   Help |                                                                |
| Search library catalogue     problem pain   × p     Advanced            | Account information<br>Henry Gamble   Logout<br>Loans <u>1</u> |
| News and information see more                                           | Library opening times<br><i>Today</i> 09:00 - 16:30            |

Click on the **book title** to get into its **detailed record**.

| HERITAGE CIRQA ONLINE               |                                                                      |              | HERITAGE                                                    |
|-------------------------------------|----------------------------------------------------------------------|--------------|-------------------------------------------------------------|
| Search Guided Search Account Histor | ry Favourites Logout Help                                            |              |                                                             |
| Summary Detailed See Also           |                                                                      |              | Account information     Henry Gamble   Logout     Loans   1 |
| problem pain                        |                                                                      | Q            |                                                             |
| Advanced<br>Search for problem pain | Results<br>Print                                                     |              |                                                             |
| No Authors                          |                                                                      | Class        | Email<br>Download                                           |
| 1 Lewis, C. S. (Clive Staples)      | The problem of pain                                                  | BYL6734 P962 | Request                                                     |
| 2 Guthrie, Nancy                    | Be still, my soul : embracing God's purpose & provision in suffering | BV4909 G984  | Add to favourites                                           |
| 3 Conn, Marie A.                    | C.S. Lewis and human suffering : light among the shadows             | BYL6738 C752 |                                                             |

## Click on the box and the "reserve" button.

| HERITAG                                                                 | E CIRQA ONLINE                                                                                                    |                                                      |                       |                         |                           | HERITAGE<br>CIRQA                                                                           |
|-------------------------------------------------------------------------|----------------------------------------------------------------------------------------------------|------------------------------------------------------|-----------------------|-------------------------|---------------------------|---------------------------------------------------------------------------------------------|
| arch Guid                                                               | ed Search   Account   History   F                                                                                                    | avourites Logout Help                                |                       |                         |                           |                                                                                             |
|                                                                         |                                                                                                    |                                                      |                       |                         |                           |                                                                                             |
| Summary                                                                 | Detailed See Also                                                                                                    |                                                      |                       |                         |                           | Account information                                                                         |
| problem pr                                                              | ain                                                                                                    |                                                      |                       |                         |                           | Henry Gamble   Logout<br>Loans <u>1</u>                                                     |
| Advanced                                                                | 800                                                                                                    |                                                      |                       |                         | ~                         |                                                                                             |
| Search for<br>1<br>Standard no<br>Title<br>Authors<br>Imprint<br>Series | problem pain<br>Reserve<br>0. 9780007461264<br>The problem of pain<br>C. S. (Clive Staples) Lewis<br>London: <u>Collins</u> , 2012<br>C.S. Lewis signature classics | Medium Text                                          | Class BYL67           | 34 P962                 |                           | Resurts<br>Print<br>Email<br>Download<br>Request<br>Add to favourites<br>Display<br>Sort by |
| Subjects<br>Keywords<br>Associated<br>Related                           | Pain-Religious aspects-Christianity, Theo                                                                                                    | odicy 🔎                                              |                       | 76 titles               |                           | Publication year, Class V<br>Change display<br>Toggle highlight                             |
| Notes                                                                   | (SBN) 0007461264 (pbk.) :<br>(PUB) Originally published: London: Geo<br>(BIB) Includes bibliographical references                                                   | ffrey Bles, 1940.                                    |                       |                         | ratalogue P. out          | Library opening times                                                                       |
| Citation                                                                | Lewis, C.S.S. (2012) The problem of pai                                                                                                    | n. London: Collins. (C.S. Lewis signature classics). |                       |                         |                           | Today 09:00 - 16:30                                                                         |
| Price<br>Collation                                                      | £7.99<br>xii, 162 pages ; 20 cm. (pbk)                                                                                                    |                                                      | Language<br>Reservers |                         |                           | Saturday Closed<br>Sunday Closed<br>Monday 09:00 - 16:30                                    |
| Cop:<br>1 5128                                                          | y no. Loan type<br>32 Standard Ioan                                                                                                    | Location<br>Reading room 1, New classification       | Status<br>On Loan     | Due date<br>24 Aug 2016 | Shelfmark<br>BYL6734 P962 | Tuesday 09:00 - 16:30<br>Wednesday 09:00 - 16:30                                            |

It should show the following **message** and in the top right hand corner it should say you have **1 reserved item**.

| ERITAGE CIRQA <b>ON</b>                                                                         | LINE                                                                              |             |            |               | HERITAGE<br>CIRQA                                                      |
|-------------------------------------------------------------------------------------------------|-----------------------------------------------------------------------------------|-------------|------------|---------------|------------------------------------------------------------------------|
| rch Guided Search Accoun                                                                        | t History Favourites Logout                                                       |             |            |               |                                                                        |
| Title Lewis, C. S. (Clive S<br>Copy data No. 51282 Location:<br>Reservation placed successfully | taples); The problem of pain [BYL6734 P962]<br>Reading room 1, New classification |             |            |               | Account information<br>Henry Gamble   Logout<br>Reserved 1             |
| Author                                                                                          | Title                                                                             | Date resv'd | Status     | Due/held/info | Library opening times                                                  |
| Lewis, C. S. (Clive Staples)                                                                    | The problem of pain                                                               | 28 Jul 2016 | Reserver 1 | 24 Aug 2016   | Today   09:00 - 16:30     Friday   09:00 - 16:30     Saturday   Closed |

**Click** on **"continue**." You will have completed making a reservation. Remember to **logout** when you are finished.

You will be **emailed when a reserved item comes for you**. Make sure the library have the correct contact details for you. Your **reserved item** can be **collected from the issue desk** in the **Gamble Library during normal working hours**. A **reserved item** is **held** behind the desk for **two weeks**.

Library staff can also reserve an item for you. Ask them about this.

If you have an item which has been reserved by another library user you will be emailed requesting that you return it. Please return it as soon as possible. Please consider others.

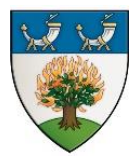

*The Gamble Library vision* - Every member equipped with the resources and information literacy they need to support teaching, learning, research or personal and professional development, within the context of the Union Theological College's vision, mission and ethos.